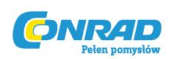

# Mikroskop cyfrowy Reflecta, USB, 1,3 Mpx, 3,5 - 35x

Instrukcja obsługi

Numer produktu: 191340

Strona **1** z **19** 

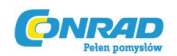

#### 1. Wymagania systemowe

- Komputer PC z procesorem Pentium 166 MHZ lub szybszym,
- Aktywny port USB w komputerze.
- Windows 98SE/ME/2000/XP/7, napęd CD ROM, kolorowy monitor, myszka oraz klawiatura,
- Kolorowa drukarka do drukowania kolorowych obrazów.
- Do transferu obrazów przez internet komputer musi posiadać modem, a także oprogramowanie komunikacyjne do połączenia internetowego.

#### 2. Zawartość zestawu

W zestawie zawarte są wszystkie pokazane poniżej elementy:

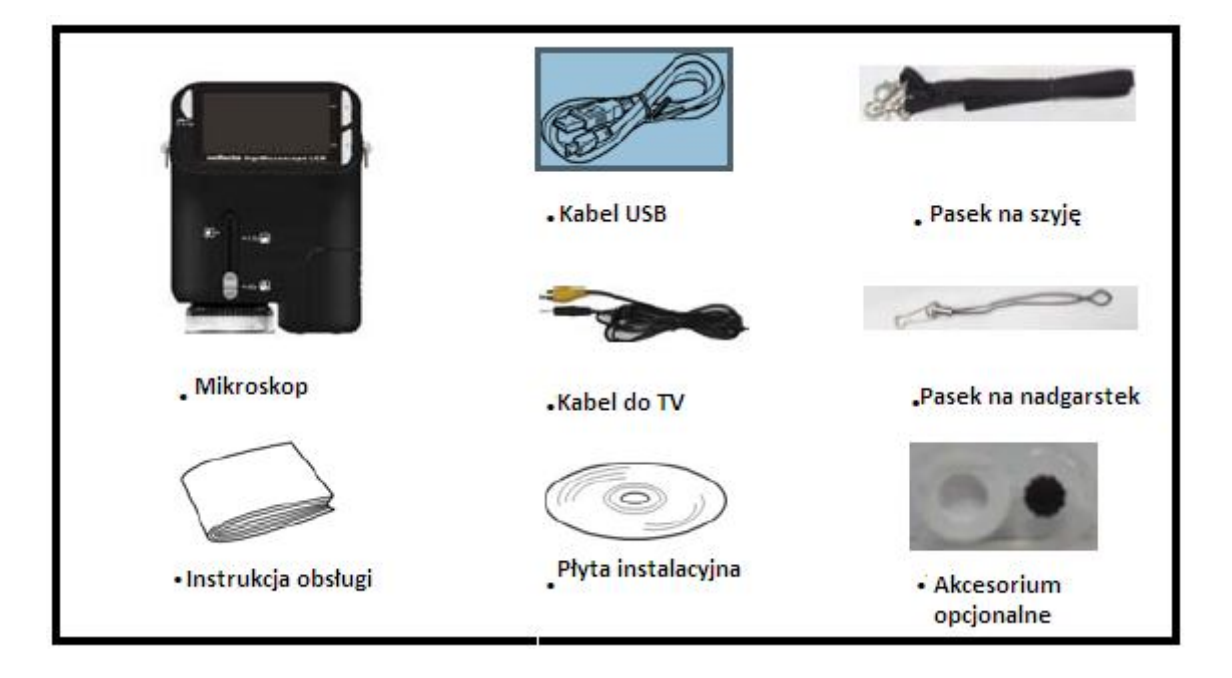

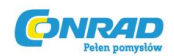

# 3. Na temat mikroskopu

Należy zapoznać się z poniższymi ilustracjami, aby zaznajomić się z przyciskami i kontrolkami mikroskopu.

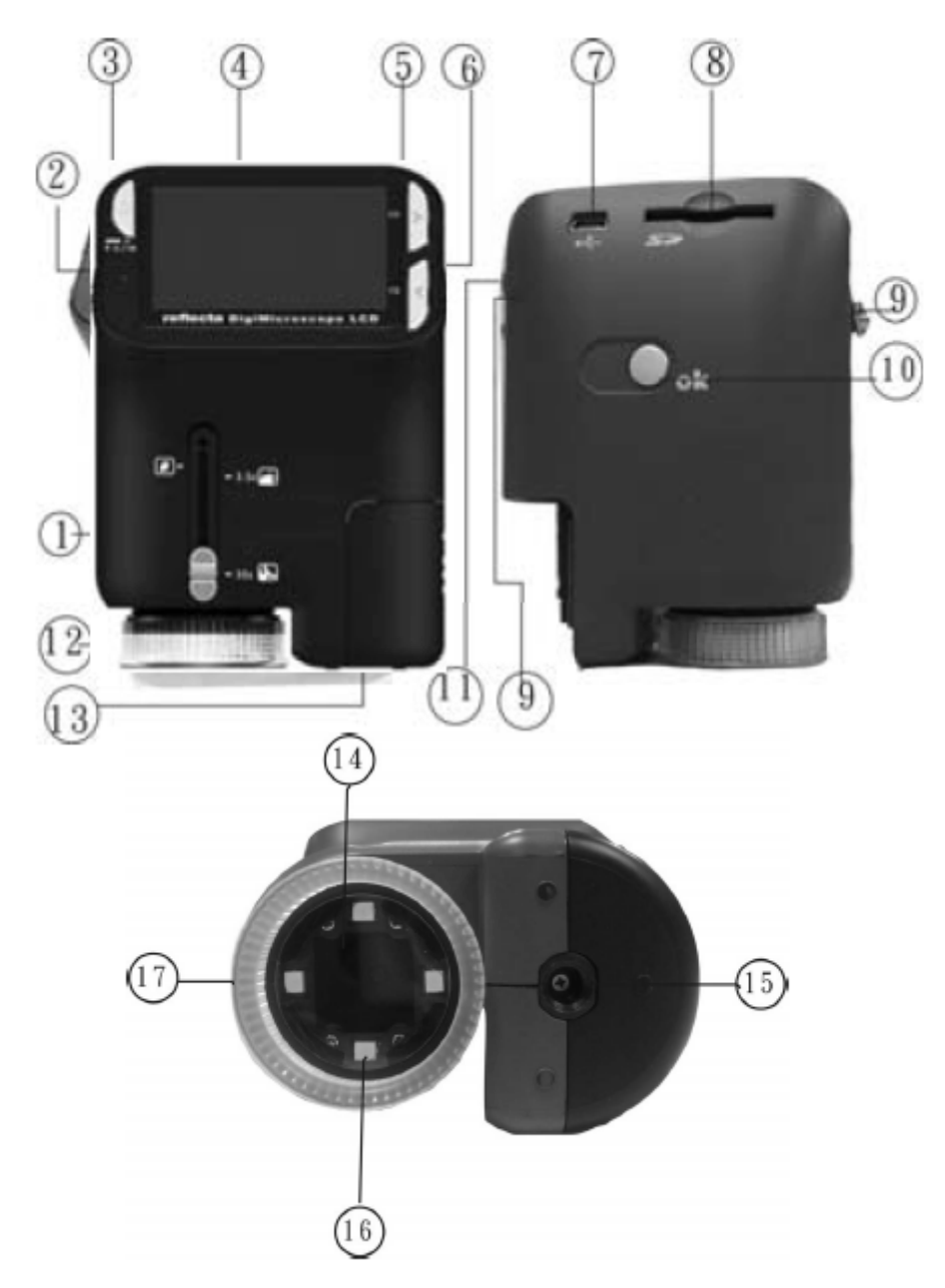

- 1. Przełącznik optycznego nastawiania obiektywu (zmiany ogniskowej obiektywu) ZOOM
- 2. Dioda zasilania
- 3. Przycisk POWER (zasilania), ZOOM IN (powiększania) oraz MENU
- 4. Monitor LCD
- 5. Przycisk funkcji FUNCTION (prawy)

Strona **3** z **19** 

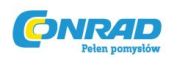

- 6. Przycisk odtwarzania PLAYBACK (lewy)
- 7. Port USB
- 8. Gniazdo karty SD
- 9. Oczko paska
- 10. Przycisk migawki SHUTTER/OK
- 11. Port TV OUT
- 12. Osłona (Akcesorium opcjonalne na obiektyw mikroskopu)
- 13. Pokrywa komory baterii
- 14. Soczewka
- 15. Gniazdo statywu / śruby
- 16. Światełka diodowe
- 17. Obracana regulacja powiększania

## 4. Szybki start

# Uwaga!

- Przed podłączeniem mikroskopu do komputera należy zainstalować sterownik mikroskopu.
- Najlepszym sposobem na przenoszenie obrazów do komputera jest użycie trybu Mass Storage. Należy w tym trybie skopiować wszystkie obrazy do komputera.

#### Instalacja baterii: •

- 1. Odkręcić śrubę. Zdjąć osłonę (akcesorium dodatkowe).
- 2. Zsunąć i otworzyć pokrywę komory baterii.
- 3. Włożyć baterie zachowując odpowiednią polaryzację. Terminale pokazują + oraz -.
- 4. Przesunąć i zamknąć pokrywę komory baterii.

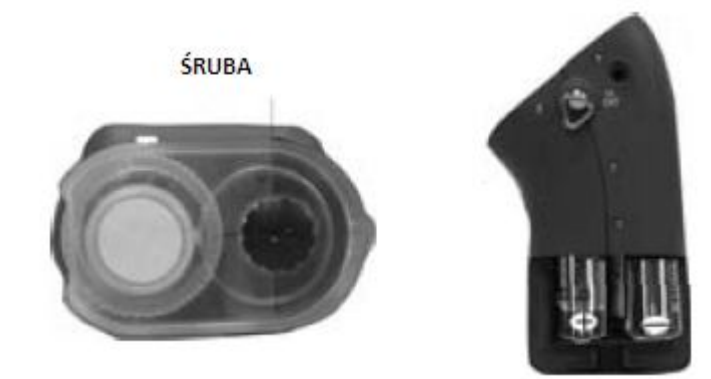

Dystrybucja Conrad Electronic Sp. z o.o., Copyright © Conrad Electronic 2011, Kopiowanie, rozpowszechnianie, zmiany bez zgody zabronione. www.conrad.pl

# Strona 4 z 19

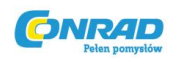

- Wkładanie karty SD:
  - 1. Najpierw należy wyłączyć mikroskop.
  - 2. Następnie włożyć kartę zachowując prawidłowy kierunek, jak pokazano poniżej. Wepchnąć kartę do szczeliny tak, aby się zablokowała.

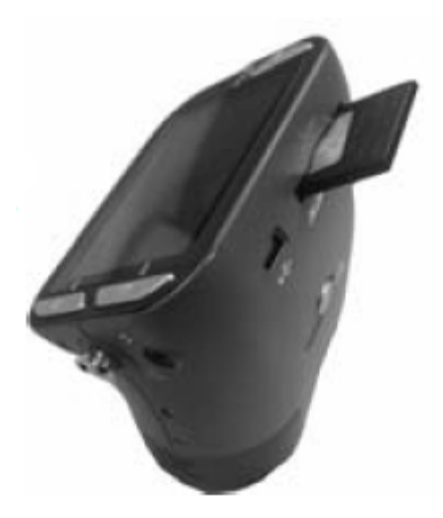

3. Aby wyjąć kartę należy popchnąć ją do środka, następnie puścić. Kiedy karta częściowo się wysunie – wyciągnąć ją.

**Uwaga:** Jeśli na monitorze LCD pojawi się komunikat ostrzegawczy "MEMORY FULL", będzie to oznaczać, że karta SD jest pełna. Należy przenieść wszystkie pliki do komputera i usunąć pliki z karty. Po tym można znowu używać karty

#### Uwaga: Mikroskop obsługuje tylko karty SD.

- Włączanie mikroskopu:
  - 1. Nacisnąć przycisk zasilania **POWER**, jak pokazano po prawej stronie.
  - 2. Wskaźnik (dioda zasilania) zaświeci się.

Ekran powitalny pokaże się na monitorze LCD.

Długo naciskać przycisk **POWER**, aby wyłączyć mikroskop.

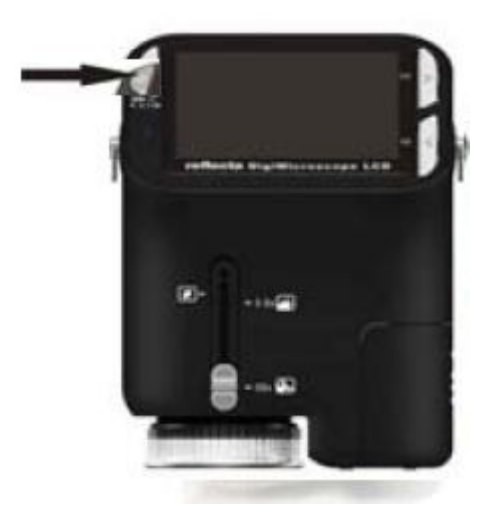

Strona **5** z **19** 

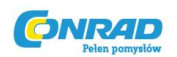

- Robienie zdjęcia
  - 1. Włączyć mikroskop.
  - 2. Ikona pokaże się w lewym górnym rogu ekranu.
  - 3. Przemieścić mikroskop, aby dosięgnął celu. Cel pokaże się na ekranie.
  - 4. Mocno trzymać mikroskop i delikatnie nacisnąć przycisk migawki, aby zrobić zdjęcie.

**Uwaga:** 1. Użytkownik może nacisnąć przycisk ZOOM (Power) do ustawiania ogniskowej obiektywu, czyli przybliżania/oddalania.

2. Zdjęcie będzie bardziej ziarniste, gdyż jest ono powiększane cyfrowo.

### • Nagrywanie video:

1. Włączyć mikroskop.

potwierdzić.

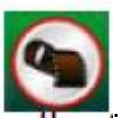

Nacisnąć przycisk OK, aby

- 3. Ponownie nacisnąć przycisk OK, aby rozpocząć nagrywanie. Jeszcze raz nacisnąć przycisk OK, aby zatrzymać nagrywanie.
- 4. Nacisnąć prawy przycisk, aby powrócić do menu funkcji.

2. Nacisnąć przycisk FUNCTION (prawy), wybrać ikonę

• Używanie cyfrowego ustawiania ogniskowej obiektywu (Zoom)

Podczas wykonywania zdjęcia użytkownik może naciskać przycisk POWER, aby przybliżać, albo oddalać. Zoom cyfrowy zapewnia 1x do 4-krotnego powiększenia zdjęć.

• Używanie optycznego ustawiania ogniskowej obiektywu (Zoom optyczny)

Użytkownik może przesuwać przełącznik Zooma Optycznego

, aby dostosować

zmianę ogniskowej. Zoom optyczny zapewnia 3,5 x oraz 35-krotne powiększenie celu. Użytkownik może także przekręcać obrotowy przełącznik powiększenia, aby dokonywać drobnych regulacji.

Strona 6 z 19

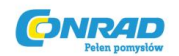

#### www.conrad.pl

 Przesunąć przełącznik do stanowiska , zachowując odległość 60 mm pomiędzy osłoną (opcjonalna) i celem. Użytkownik może wyświetlić cel w jego oryginalnym rozmiarze.

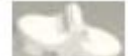

2. Przesunąć przełącznik do pozycji "3,5X" oraz "35X", a cel zostanie powiększony 3,5 razy i 35 razy.

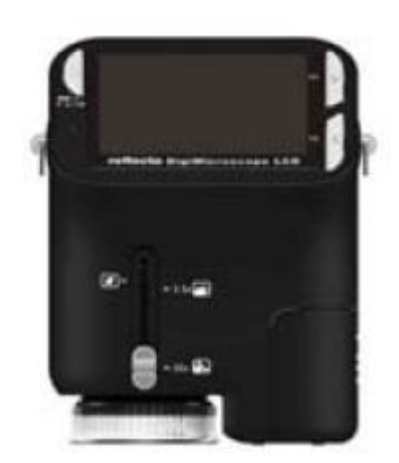

#### Data Wskaźnik trybu filmowania MM/DD/YY ۵ Wskaźnik przybliżenia Rozmiar wideo 5M Rozmiar zdjecia VCA Ikona pojedynczego SD SD zdjęcia Pojemność Pojemność Karta SD Wskaźnik karty Pojemność pamięci (liczba Pojemność pamięci (ilość baterii baterii SD pozostałych zdjęć do pozostałego czasu zapisania nagrywania dla przechowywalnych plików audio)

# 5. Informacje na wyświetlaczu

# 6. Wybór funkcji

Wskaźnik trybu ujęcia

Nacisnąć przycisk funkcyjny, aby wejść w menu funkcji. Ikony zostaną wyświetlone na wyświetlaczu jak pokazano poniżej. Nacisnąć lewy lub pracy przycisk, aby wybrać funkcję.

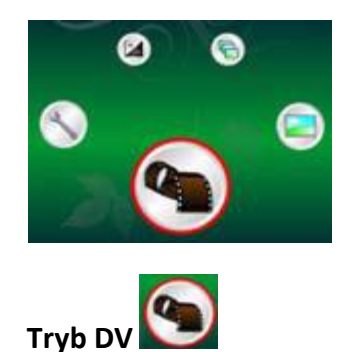

Wybrać przycisk trybu DV i nacisnąć przycisk OK, aby potwierdzić.

Nacisnąć przycisk OK, aby rozpocząć nagrywanie video i nacisnąć go ponownie, aby zatrzymać nagrywanie.

#### Strona **7** z **19**

Dystrybucja Conrad Electronic Sp. z o.o., Copyright © Conrad Electronic 2011, Kopiowanie, rozpowszechnianie, zmiany bez zgody zabronione. www.conrad.pl

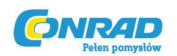

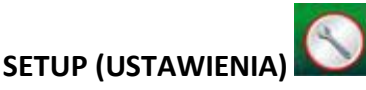

W trybie ustawień SETUP ikony zostaną wyświetlone na wyświetlaczu.

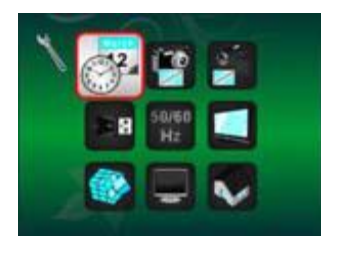

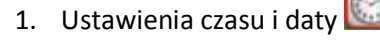

Nacisnąć lewy lub prawy przycisk aby wybrać format daty z MM/DD/YYYY (miesiąć, dzień, rok), DD/MM/YYYY (dzień, miesiąc, rok) lub YYYY/MM/DD (rok, miesiąc, dzień). Nacisnąć przycisk OK, aby potwierdzić. Następnie nastąpi przejście do ustawienia daty i czasu. Nacisnąć lewy lub prawy przycisk, aby dostosować datę i czas. Nacisnąć przycisk OK, aby zatwierdzić ustawienie i powrócić do głównego menu

## 2. Ustawienie rozmiaru zdjęcia

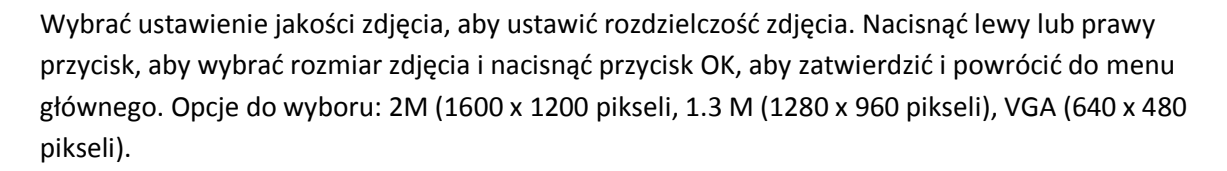

### 3. Ustawienie rozmiaru video

20

Wybrać ustawienie jakości video aby ustawić rozdzielczość. Nacisnąć lewy lub prawy przycisk, aby wybrać rozmiar video i nacisnąć przycisk OK aby potwierdzi, i powrócić do menu głównego. Opcje do wyboru: VGA (640 x 480 pikseli); QVGA (320 x 240 pikseli).

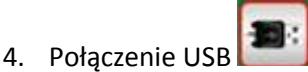

Wybrać połączenie USB i nacisnąć przycisk OK, aby potwierdzić.

Kamera komputerowa: Można użyć mikroskopu jako kamerki komputerowej (Mikroskop PC).

Sterownik dysku: Można użyć mikroskopu jako pamięci masowej dla przenoszenia plików do komputera.

Strona 8 z 19

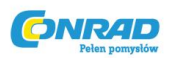

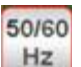

5. Częstotliwość zapobiegająca migotaniu

Ustawić częstotliwość zapobiegającą migotaniu na 50Hz. (Należy użyć 50Hz, jeśli mikroskop będzie używany w Europie, Japonii i Azji).

Ustawić częstotliwość zapobiegającą migotaniu na 60 Hz. (Ustawienie domyślne. Należy wybrać, jeżeli mikroskop będzie używany w Stanach Zjednoczonych).

6. Wyjście TV

Podłączyć skaner do telewizora za pomocą kabla do telewizora.

NTSC: Ustawić wyjście TV na NTSC

PAL: Ustawić wyjście TV na PAL

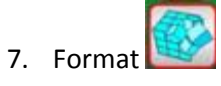

Wybrać Format i nacisnąć przycisk OK, aby potwierdzić. Wybrać 'v', nacisnąć przycisk OK, aby sformatować. Wybrać 'X' i nacisnąć przycisk OK, aby przerwać.

Uwaga: Sformatowane pliki nie mogą być odzyskane.

8. Automatyczne zamknięcie

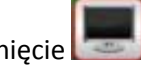

Wybrać automatyczne zamknięcie (Automatic Shutdown), nacisnąć przycisk OK aby potwierdzić.

5MIN: Ustawić mikroskop tak, aby wyłączał się automatycznie po ok. 5 minutach.

'X': Nie używać tej funkcji.

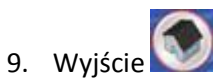

Wybrać Exit, aby wyjść z ustawień i powrócić do menu funkcji.

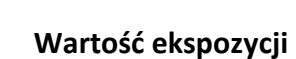

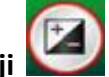

Wybrać tryb EV i nacisnąć przycisk OK, aby potwierdzić.

Kompensacja ekspozycji pomaga zwiększyć lub zmniejszyć wartość ekspozycji EV, aby dostosować rezultaty. Ta funkcja jest stosowana, aby odpowiednio renderować przedmiot.

Jednostka regulacji to 1/3, w zakresie –2EV ~ +2EV

Strona 9 z 19

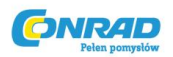

Można sprawdzić wynik kompensacji wyświetlając zdjęcie na ekranie.

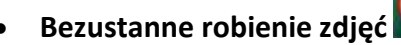

djęć 💽

Wybrać Take Continuous Pictures i nacisnąć przycisk OK, aby potwierdzić. W lewym dolnym rogu

wyświetlacza pokaże się ikona 🖳

Przemieścić mikroskop tak, aby namierzyć cel. Cel pokaże się na wyświetlaczu. Trzymać mocno mikroskop i delikatnie nacisnąć przycisk migawki, aby zrobić zdjęcie.

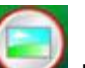

Powrócić do menu funkcji, wybrać , nacisnąć przycisk OK i powrócić do trybu robienia pojedynczych zdjęć.

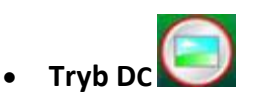

Wybrać przycisk trybu DC i nacisnąć przycisk OK, aby potwierdzić. Nacisnąć przycisk OK, aby zrobić zdjęcie.

# 7. Odtwarzanie

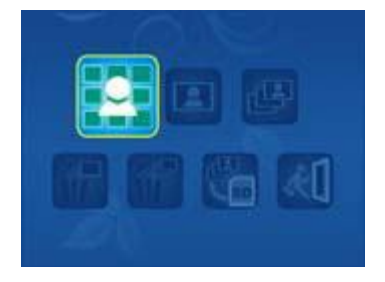

Włączyć mikroskop. Nacisnąć przycisk odtwarzania Playback, a na wyświetlaczu pokażą się niektóre zdjęcia. Następnie nacisnąć przycisk POWER aby wejść do trybu Playback.

Na wyświetlaczu pokażą się ikony.

Nacisnąć lewy lub prawy przycisk, aby wybrać jedną funkcję.

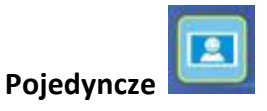

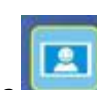

Kiedy zostanie wybrana ikona należy nacisnąć przycisk OK, aby potwierdzić. Należy nacisnąć lewy lub prawy przycisk, aby wyświetlić poprzednie lub następne zdjęcie. Nacisnąć przycisk POWER, aby powrócić do trybu Playback.

Strona 10 z 19

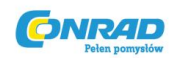

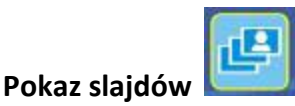

Wybrać tryb pokazu slajdów Slide Show i nacisnąć przycisk OK, aby potwierdzić. Mikroskop rozpocznie automatycznie i nieprzerwanie odtwarzać zdjęcia. Nacisnąć jakikolwiek przycisk, aby zatrzymać pokaz slajdów. Nacisnąć przycisk POWER, aby powrócić do trybu odtwarzania Playback.

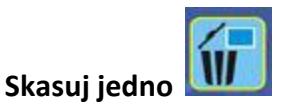

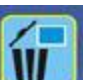

Wybrać Wybrać nacisnąć przycisk OK i potwierdzić za pomocą 'V', aby skasować aktualne zdjęcie; 'X' aby przerwać.

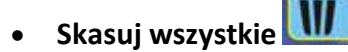

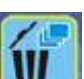

Wybrać Wybrać nacisnąć przycisk OK, aby skasować wszystkie zapisane zdjęcia z wewnętrznej pamięci lub karty SD. Skasowanych plików nie da się odzyskać.

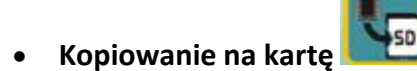

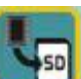

Wybrać Wybrać , nacisnąć przycisk OK, aby potwierdzić. Wszystkie pliki zostaną skopiowane na kartę SD.

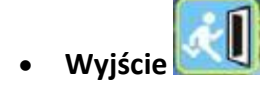

-1

Wybrać

nacisnąć przycisk OK, aby potwierdzić. Urządzenie będzie gotowe do ujęcia obrazu.

# 8. Pobieranie plików na komputer

# • Dla posiadaczy programu Windows 98 SE/ME:

Podłączyć mikroskop do komputera za pomocą kabla USB. Na ekranie komputera pojawi się komunikat "USB Mass Storage driver".

Strona 11 z 19

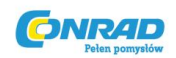

#### www.conrad.pl

### • Dla Windowsa 2000:

Dwukrotnie kliknąć na "Mój komputer", a następnie dwukrotnie kliknąć na 'Dysk wymienny'. Sprawdzić folder na dysku.

# • Dla Windowsa XP/ Vista/ 7:

Podłączyć mikroskop do komputera PC za pomocą kabla USB. Ukaże się okno dialogowe z opcjami. Należy wybrać "Otwórz folder aby wyświetlić pliki", aby otworzyć folder, albo wybrać "Nie podejmuj

żadnych działań" i odszukać dysk wymienny w sekcji "Mój komputer" ("Komputer" dla Windows Vista), i sprawdzić folder.

# 9. Używanie mikroskopu jako kamerki komputerowej

Uwaga: Należy zainstalować sterownik mikroskopu zanim urządzenie zostanie podłączone do komputera.

# • Konfiguracja kamerki komputerowej

1. Włączyć mikroskop i nacisnąć przycisk funkcji, aby wybrać ustawienia – SETUP. Nacisnąć przycisk OK, aby potwierdzić. Nacisnąć prawy/lewy przycisk, aby wybrać połączenie USB

. Wybrać kamerkę komputerową. Nacisnąć przycisk OK, aby potwierdzić.

- 2. Podłączyć mikroskop do komputera za pomocą kabla USB.
- 3. Można używać kamerki komputerowej z innym oprogramowaniem do nagrań video, w zależności od preferencji użytkownika.

Np. w Windowsie XP należy dwukrotnie kliknąć na "Mój komputer" (lub "Komputer" w Windowsie Vista), a następnie kliknąć opcję "kamera standardowa", będzie można wyświetlać teraz w trybie kamerki komputerowej.

# 10. ArcSoft Media Impression 2

ArcSoft Media Impression 2 pozwala użytkownikowi w łatwy, produktywny i kreatywny sposób zarządzać swoimi multimediami za pomocą prostych czynności oraz przydatnych narzędzi. Pozwala organizować swoje media w łatwy sposób i tworzyć proste projekty za pomocą narzędzi do edycji. Istnieją nieskończone sposoby na prezentowanie i udostępnianie; kopie zapasowe i przywracanie plików.

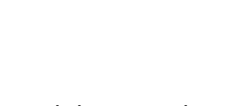

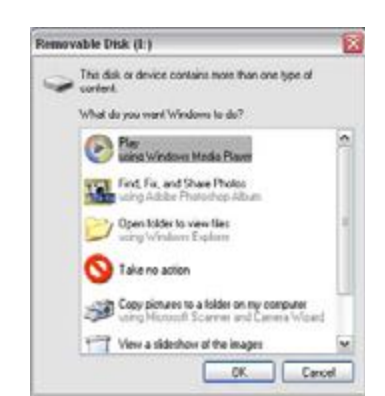

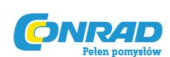

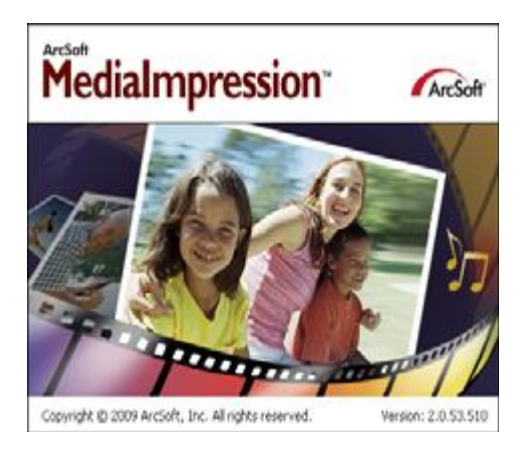

Kliknąć "Media Impression 2"  $\rightarrow$  "Setup.exe"  $\rightarrow$  "choose language" ("wybierz język")  $\rightarrow$  "next" ("następny")  $\rightarrow$  "Yes"  $\rightarrow$  "next"  $\rightarrow$  "next"  $\rightarrow$  "finish" aby pobrać. Kliknąć dwukrotnie na ikonę "Media Impression 2" na pulpicie, a wyświetli się następujące okno.

|                            | Actual Industrymeters                                                                                                    | 104                                                                                                    |
|----------------------------|----------------------------------------------------------------------------------------------------|----------------------------------------------------------------------------------------------------|
| Construction of the law in | And and an and a second second s | e montesen                                                                                                    |
|                            |                                                                                                    | and a second second sec |
| 3                          | and States                                                                                                    |                                                                                                    |
|                            |                                                                                                    | an an an an an an an an an an an an an a                                                                                                    |
| A log II and have          |                                                                                                    |                                                                                                    |

• Organizowanie

Podłączyć cyfrowy mikroskop do komputera za pomocą kabla USB. Kliknąć "Import" ("Importuj"); następnie można wejść w opcję organizowania grup – "Organize groups".

1. Automatyczne tagowanie twarzy automatycznie odnajdzie wszystkie twarze na zdjęciach, pogrupuje je, a następnie otaguje.

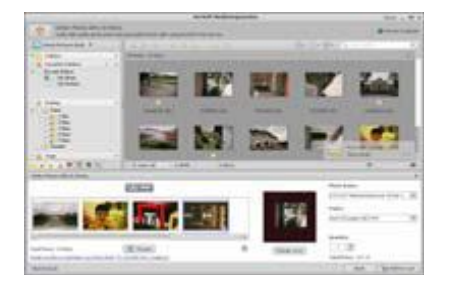

| Column 1 | These the step in balances in the "to- | a to be independent in the | to intrinsit's special and | andred to do |
|----------|----------------------------------------|----------------------------|----------------------------|--------------|
|          | 276                                    |                            |                            |              |
| E        | 1.40                                   |                            |                            |              |
| _        |                                        |                            |                            |              |
|          |                                        |                            |                            |              |
|          |                                        |                            |                            |              |
|          |                                        |                            |                            |              |

- 2. Automatyczne tagowanie scenerii automatycznie analizuje zawartość zdjęć, następnie taguje je według różnych scenerii.
- 3. Auto ocenianie automatycznie wykryje i oceni zdjęcia niskiej jakości oraz wysokiej jakości , oceny i tagi zgodne z Windows Vista (ze wsparciem XMP.

Strona **13** z **19** Dystrybucja Conrad Electronic Sp. z o.o.,

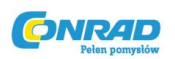

- 4. Wyszukiwanie plików multimedialnych za pomocą licznych kombinacji kryteriów (takich jak łączenie folderów, ocen, tagów, udostępniania i czasu).
- 5. Geotagowanie i wyświetlanie zdjęć w Google Earth dokładnie w miejscu, gdzie zostały zrobione.
- 6. Szybkie wyszukiwanie tekstu: wyszukiwanie według Nazwy Pliku, Nazwy Folderu i Tagu.
- 7. Kalendarz w widoku Rok/Miesiąc/Dzień

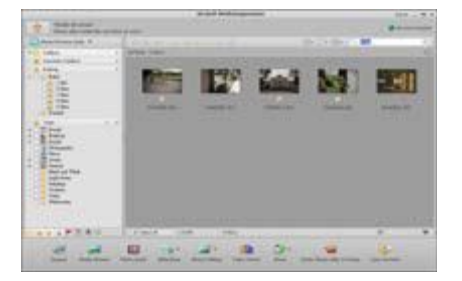

| · ···································· | - |          |       | - 1 | 4  | ä |
|----------------------------------------|---|----------|-------|-----|----|---|
|                                        |   | -        | 1     | -   |    |   |
| 2.2.1                                  |   | <u>.</u> | . 21. |     | i. | * |

#### • Prezentowanie

Kliknąć na zdjęcia / filmy video, a będzie można wyświetlić/edytować/udostępnić pliki fotograficzne.

1. Szybka Przeglądarka Zdjęć (Photo Viewer) – do wyświetlania zdjęć w oknie, lub w trybie pełnoekranowym z często używanymi narzędziami edycji.

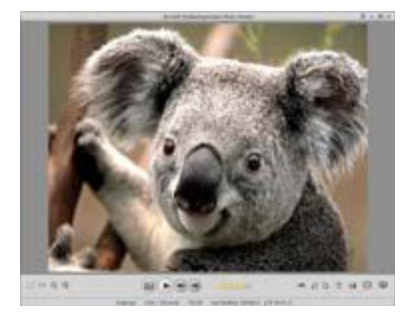

2. Wyświetlanie zdjęć w trybie pokazu slajdów w muzyką i ciekawymi motywami w tle.

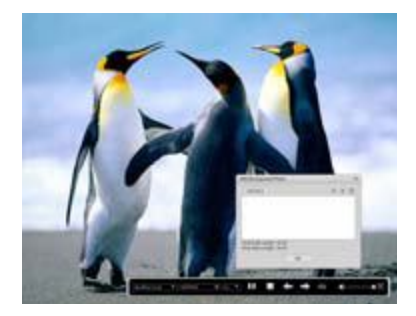

3. Program Media Player odtwarza video/muzykę w oknie, lub w trybie pełnoekranowym.

Strona **14** z **19** 

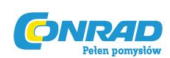

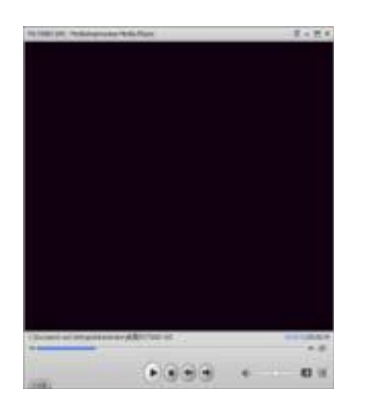

4. Wyświetlanie zdjęć jako Albumy Fotograficzne.

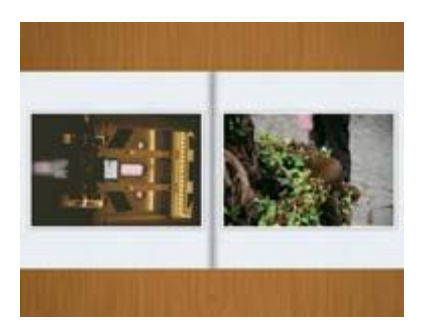

- Edytowanie zdjęć i video
- 1. Szybka naprawa prosta korekta skóry twarzy za pomocą kilku kliknięć.

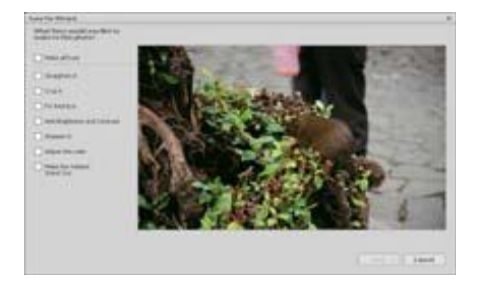

2. Upiększanie twarzy – funkcja pomaga upiększyć oczy, usta oraz skórę na twarzy.

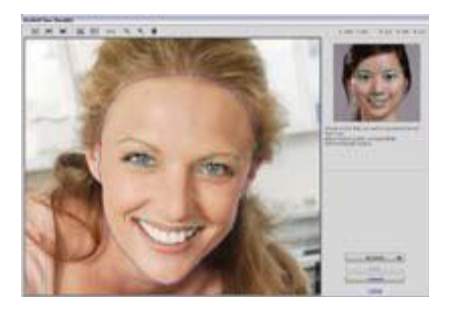

- 3. Kreatywność kliparty, obramowania i krawędzie, efekty kolorystyczne.
- 4. Edytowanie video: przycinanie, dynamiczne oświetlenie, regulacja jasności, kontrast oraz saturacja.

#### Strona **15** z **19**

Dystrybucja Conrad Electronic Sp. z o.o., Copyright © Conrad Electronic 2011, Kopiowanie, rozpowszechnianie, zmiany bez zgody zabronione. www.conrad.pl

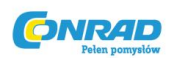

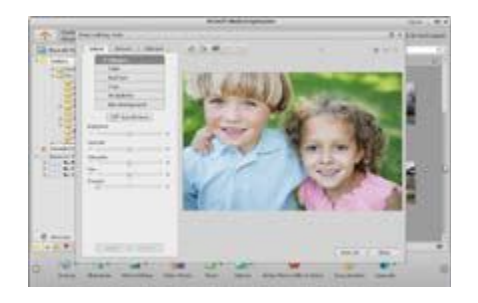

5. Wypalanie pokazu slajdów i video jako VCD lub DVD.

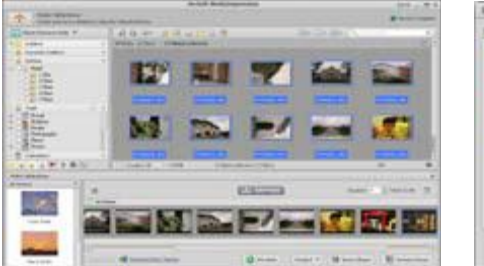

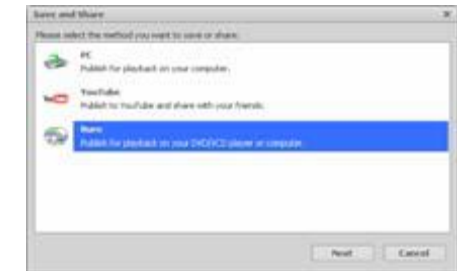

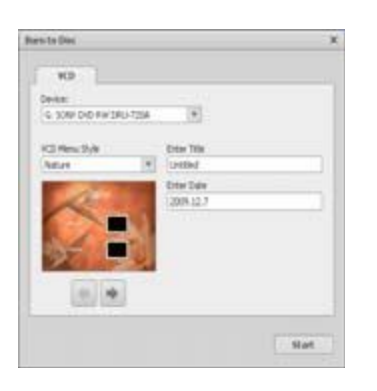

6. Tworzenie filmów: łączenie zdjęć, muzyki i filmów video z interesującymi tematami.

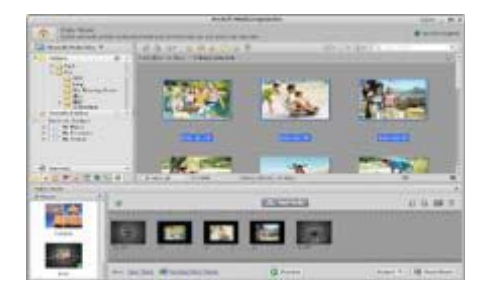

- Udostępnianie
- 1. Eksportowanie zdjęć do cyfrowej ramki na zdjęcia
- 2. Przesyłanie zdjęć do Flickra i Facebooka
- 3. Przesyłanie filmów video na YouTube
- 4. Zamawianie wydruków zdjęć, albumów, kubków, płócien, koszulek, puzzli i podkładek pod mysz za pomocą aplikacji.

Strona **16** z **19** 

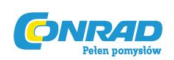

5. Odtwarzanie zdjęć, muzyki i video w odtwarzaczach zgodnych z DLNA, takich jak: Sony PS3, TV, DPF oraz telefony komórkowe itp.

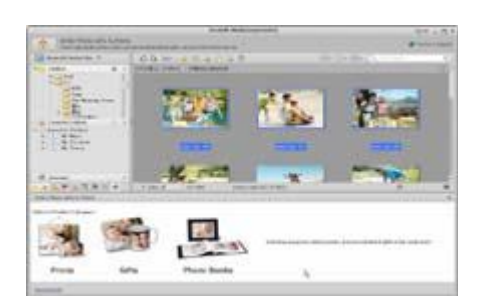

- 6. Przesyłanie zdjęć i filmów video do znajomych i rodziny przez email.
- 7. Łatwe wykonywanie wydruków w domu.

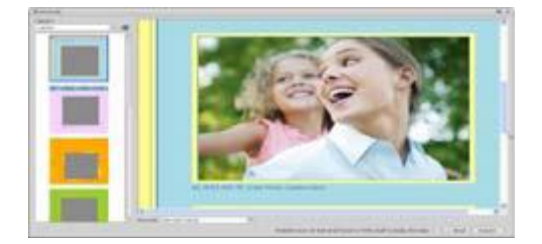

- Ochrona
- 1. Archiwizowanie plików multimedialnych na CD/DVD
- 2. Kopie zapasowe oraz odzyskiwanie na/z CD/DVD, zewnętrznych dysków i stron internetowych online (dostępnych we wczesnej 09)

Strona 17 z 19

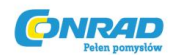

# Appendix:

|                          | Specyfikacje                                                                  |
|--------------------------|-------------------------------------------------------------------------------|
| Rozdzielczość czujnika   | CMOS 1280 x 1024 Pikseli, obszar czujnika 1 / 3"                              |
| Specyfikacja soczewki    | F8.0, f = 7.45 mm, Kąt widoku 55°, 2G2P                                       |
| Oświetlenie              | Wbudowana dioda LED x 4 (TBD)                                                 |
| System operacyjny        | Microsoft Windows 98 SE / 2000 / ME / XP/ Vista / Win 7                       |
| Powiększenie             | 2.4" ekran: 3.5x / 35x 17" ekran: 19x /190x                                   |
| Balans bieli             | Automatyczny                                                                  |
| Kontrola ekspozycji      | Automatyczna                                                                  |
| Rozmiar zdjęcia          | VGA 640 x 480 pikseli                                                         |
|                          | 1,3M 1280 x 960 pikseli                                                       |
| Wyjście TV               | NTSC/PAL                                                                      |
| Tryb video               | Video: (bez funkcji auto)                                                     |
|                          | VGA 640 x 480 pikseli 30 kl./s                                                |
| Kompresja                | JPEG/MJPEG (AVI)                                                              |
| Zoom cyfrowy             | 4 x Zoom Cyfrowy dla podglądu i odtwarzania (TBD)                             |
| Wyświetlacz              | 2,4" TFT                                                                      |
| Interfejs komputera      | USB 1,1, funkcja MSD                                                          |
| Typ pamięci masowej      | Gniazdo karty SD (karta SD nie została zawarta w zestawie)                    |
| Zasilanie                | 2 x bateria alkaliczna "AA" 1,5V                                              |
| Wymiary (Dł./Szer./Wys.) | 54.5 x 73 x 96.5 mm , 40x 64.5x15 mm (osłona)                                 |
| Akcesoria                | Kabel USB, Instrukcja obsługi, CD z oprogramowaniem, pasek<br>na rękę, osłona |
| Oprogramowanie           | ArcSoft Media Impression 2                                                    |
| w pakiecie               |                                                                               |

Strona **18** z **19** 

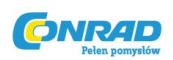

### Dyrektywa WEEE oraz utylizacja produktu

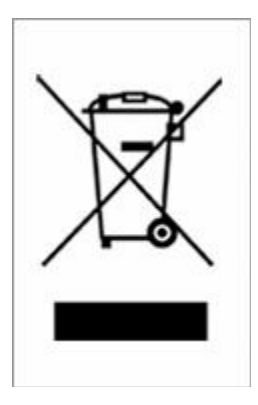

Pod koniec żywotności ten produkt nie powinien być traktowany jako odpad gospodarstwa domowego albo komunalny. Powinien zostać przekazany do odpowiedniego punktu do recyklingu urządzeń elektrycznych i elektronicznych, lub zwrócony sprzedawcy do utylizacji.

Strona 19 z 19